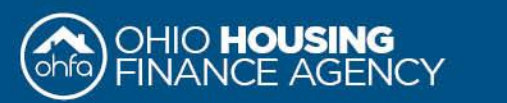

 Login to your account at: https://ohfacompliancetrainings.litmos.com Your username is your email address. If you cannot remember your password, click the "I've forgotten my username/password" link.

|                                                                      | Username                           |
|----------------------------------------------------------------------|------------------------------------|
| Please enter your username & password to access your online learning | Password                           |
|                                                                      | Show Password                      |
|                                                                      | Login                              |
|                                                                      | I've forgotten my usemame/password |

2. Once you login, click "Course Library" on the ribbon tab at the top.

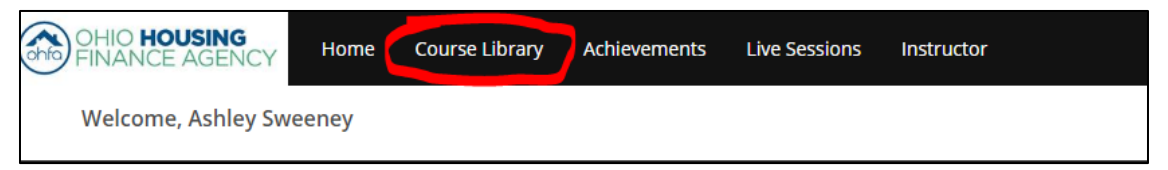

3. Go to the name of the training, in this example: "OHFA Policies and Regulations Training"

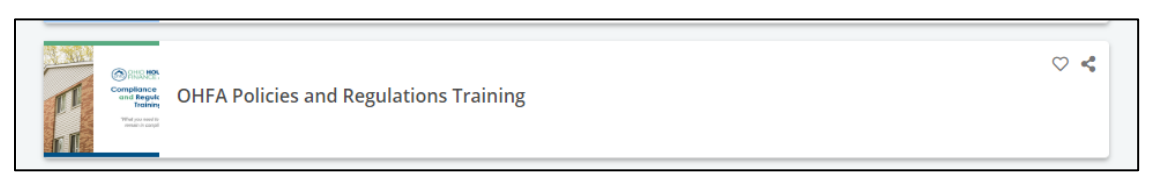

4. Click the "Achievements" link

|                  | Conception of the second second secon | OHFA Policies and Regulations Training<br>This course focuses primarily on OHFAs requirements for the multifamily programs it manages. The<br>workshop will provide industry professionals with tools and knowledge of OHFA specific requirements.<br>policies and best practices.<br>This training will be from 1pm-4pm in all locations. | 100% |
|------------------|----------------------------------------------------------------------------------------------------|----------------------------------------------------------------------------------------------------|------|
| 🗮 Modules 🛛 🗎 Ad | dditional References                                                                                                    |                                                                                                    |      |

5. Click the "Download Certificate" link

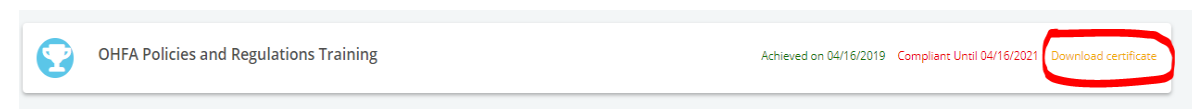

6. Click the PDF link at the bottom of the page. Print or save your certificate.

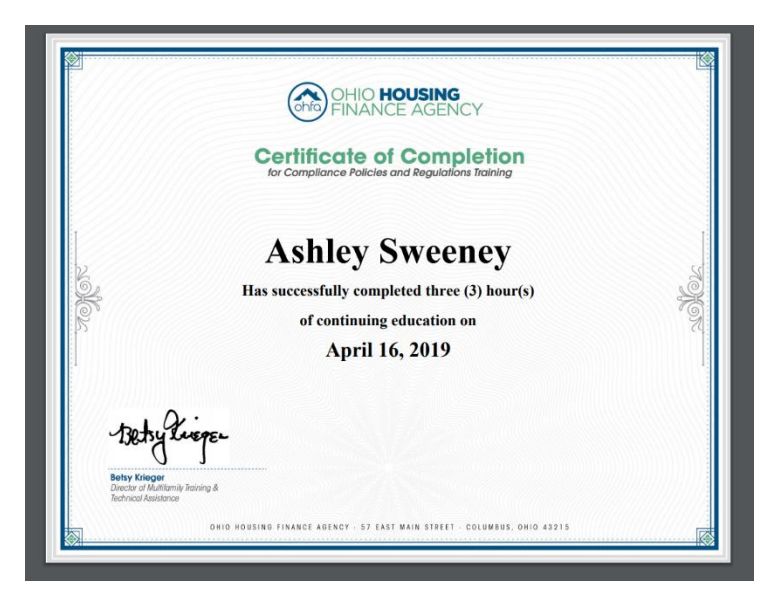